## X925deプリンタドライバーの削除手順について

下記に手順(WINDOWS 7の場合)をご紹介します。

- 1.「スタート」→「デバイスとプリンター」をクリックします。
- 2.Lexmark のプリンターアイコンにポインターをあわせ、マウス右クリックをします。 3.「デバイスの削除(V)」をクリックします。

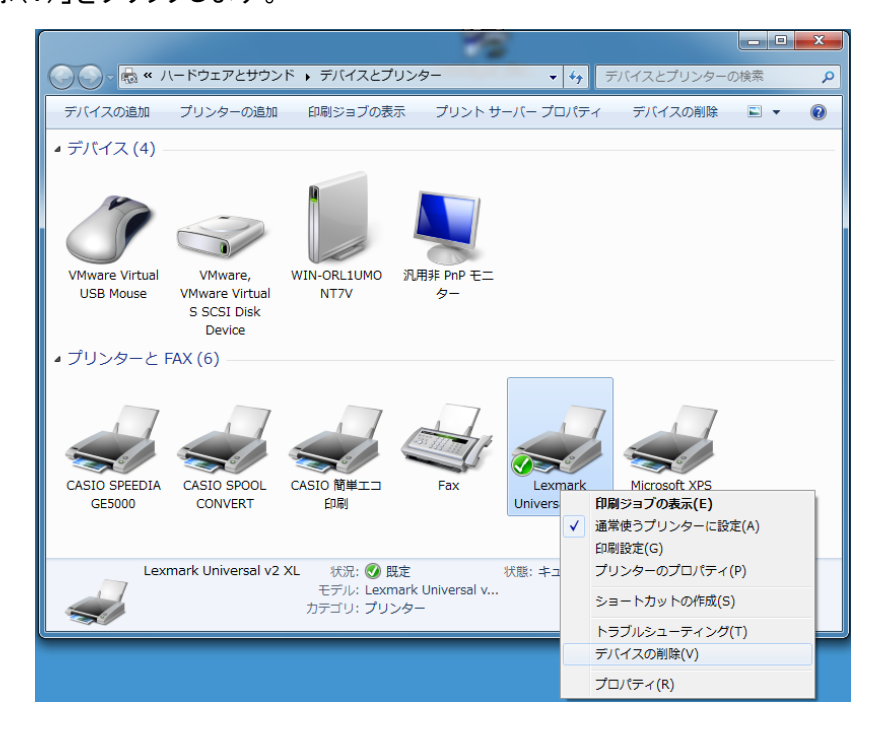

4.【はい(Y)】をクリックします。

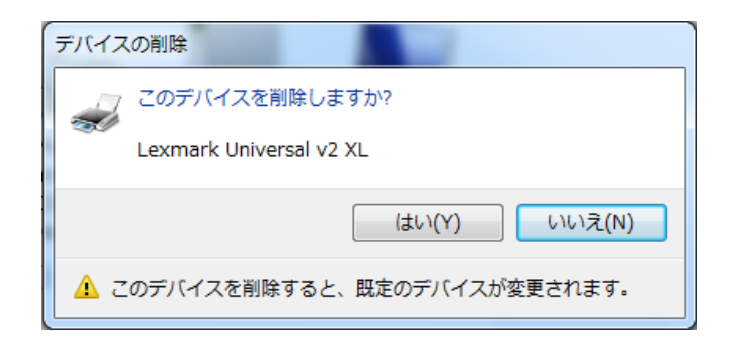

5.Lexmarkのプリンターのアイコンが削除されえます

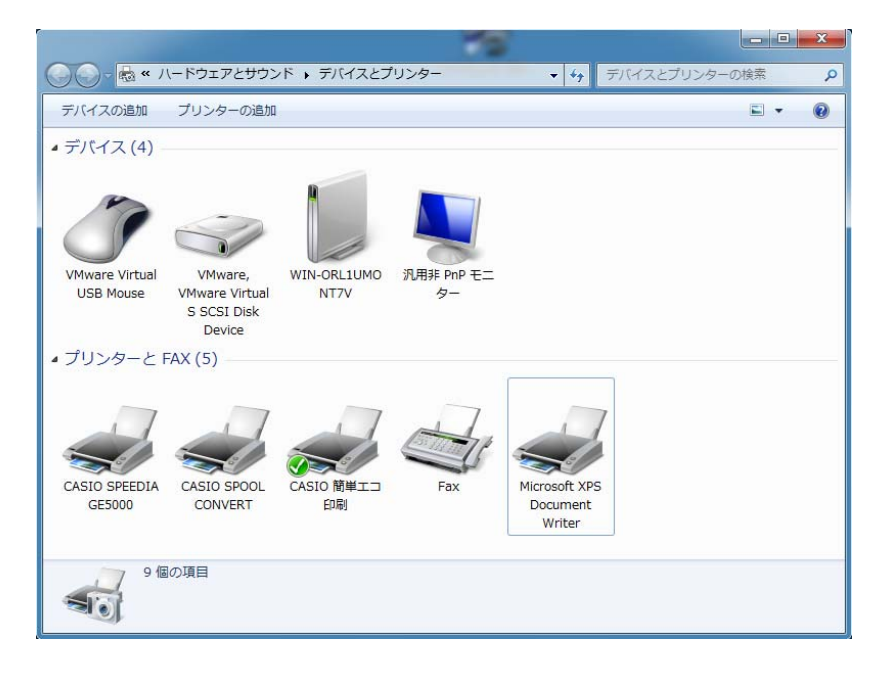

6.任意のプリンターアイコンクリックすると、上部のメニュー項目が追加表示されます。 7.「プリントサーバー プロパティ」をクリックします。

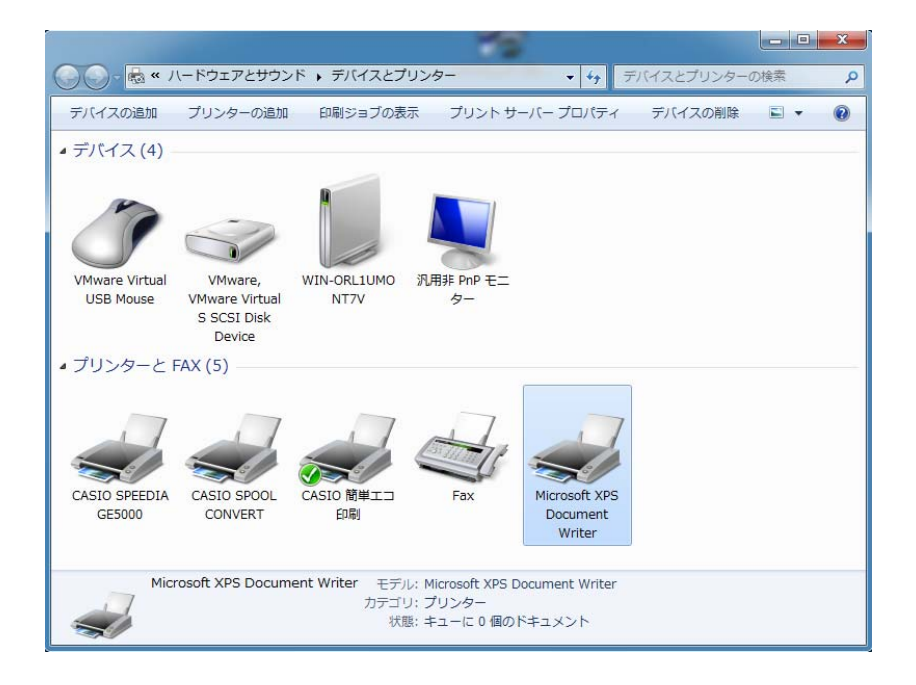

5.「ドライバー」タブをクリックします。

6.Lexmarkのプリンタードライバーをクリックします。(例:Lexmark Universal v2 XL) 7.【削除(R)】をクリックします。

| 🖶 プリント サーバーのプロパテ         | 4          |                   | x |  |  |
|--------------------------|------------|-------------------|---|--|--|
| 用紙 ポート ドライバー セキ          | コリティ 詳細設定  | ]                 | _ |  |  |
| WIN-ORL1UMONT7V          |            |                   |   |  |  |
| インストールされたプリンター ドライバー(P): |            |                   |   |  |  |
| 名前                       | プロセッサ      | 種類                |   |  |  |
| CASIO ECO PRINT          | x86        | Type 3 - ユーザー モード |   |  |  |
| CASIO SPEEDIA GE5000     | x86        | Type 3 - ユーザー モード |   |  |  |
| CASIO SPOOL CONVERT      | x86        | Type 3 - ユーザー モード |   |  |  |
| Lexmark Universal v2 XL  | x86        | Type 3 - ユーザー モード |   |  |  |
| Microsoft XPS Docume     | x86        | Type 3 - ユーザー モード |   |  |  |
| TP Output Gateway        | x86        | Type 3 - ユーザー モード |   |  |  |
| TP Output Gateway PS     | x86        | Type 3 - ユーザー モード |   |  |  |
|                          |            |                   |   |  |  |
|                          |            |                   |   |  |  |
|                          |            |                   |   |  |  |
|                          |            |                   |   |  |  |
|                          |            |                   |   |  |  |
| (高加(D))                  | 副()<br>(R) |                   |   |  |  |
|                          | 13184(14)  |                   |   |  |  |
|                          |            |                   |   |  |  |
| L                        |            |                   |   |  |  |
|                          | ОК         | キャンセル 適用(A)       |   |  |  |

8.「ドライバーとパッケージを削除する(M)」を選択します。 9.【OK】をクリックします。

| ドライバーとパッケージの削除                                                  |  |  |  |
|-----------------------------------------------------------------|--|--|--|
| システムからドライバーのみを削除しますか、それともドライバ<br>ーとパッケージを削除しますか?                |  |  |  |
| <ul> <li>ドライバーのみ削除する(R)</li> <li>ドライバーとパッケージを削除する(M)</li> </ul> |  |  |  |
| ОК <b>+</b> 77211                                               |  |  |  |

10.【はい(Y))】をクリックします。

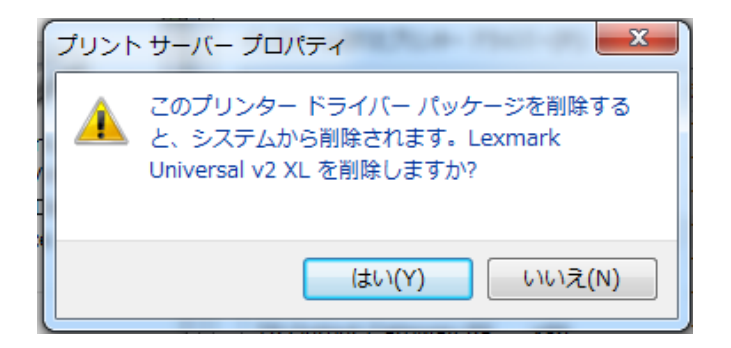

11.【削除(D)】をクリックします。

| ドライバーパッケージの削除                                |   |
|----------------------------------------------|---|
| ドライバー パッケージ情報は収集されました。                       |   |
| )<br>次のパッケージが削り除されます:<br>Imud 1p40.inf (x86) | * |
| 次のドライバーが削除されます                               |   |
| Lexmark Universal v2 XL (x86)                |   |
|                                              |   |
|                                              | Ŧ |
| <u>削除(D)</u> キャンセル                           |   |

## 12.【OK】をクリックします。 ※以上でドライバー削除完了です。

| ドライバー パッケージの削除                                                          |   |
|-------------------------------------------------------------------------|---|
| ドライバー パッケージは削除されました。                                                    |   |
|                                                                         |   |
| ドライバー Lexmark Universal v2 XL は削除されました。<br>パッケージ Imud1p40.inf は削除されました。 | * |
|                                                                         |   |
|                                                                         |   |
|                                                                         |   |
|                                                                         |   |
|                                                                         | ~ |
| 肖/l除(D) OK                                                              |   |
|                                                                         |   |